## My FL Learn – Recording an External Training

Trainings done outside of the My FL Learn system need to be manually created in order for them to show on an employee's transcript and be counted toward the annual and/or certification requirements. To create a training, log into the My FL Learn site, then:

1. Mouse over the Learning option & select Add External Training:

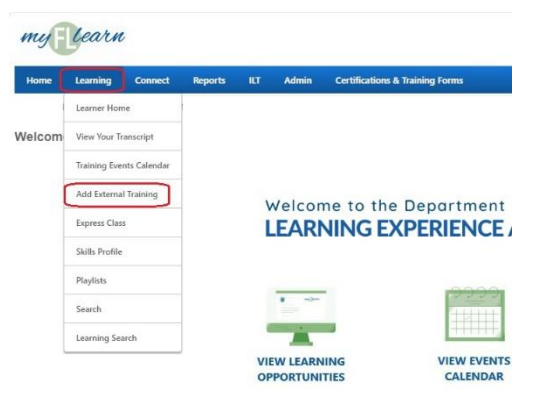

2. Fill in the information about the training, and add/upload the verification of completion (certificate, attestation, etc.) and then Submit:

| anguage                                                                                                    |                          |   |
|----------------------------------------------------------------------------------------------------|--------------------------|---|
| English (US)                                                                                                    |                          | * |
| raining Title *                                                                                                    |                          |   |
| Vedicaid Fraud, Waste and Abuse                                                                                                    |                          |   |
| raining Description *                                                                                                    |                          |   |
| Annual training on Medicaid Fraud, Waste and Abuse                                                                                                    |                          |   |
| raining Provider *                                                                                                    |                          |   |
| Sunshine Health                                                                                                    |                          |   |
| tart Date End Date 4/15/2024 m 4/15/2024 m 4/15/204 m 4/15/204 m 4/15/204 m 4/15/204 m 4/15/204 m 4/15/204 m 4/15/204 m 4/15/204 m 4/15/204 m 4/15/204 m 4/15/204 m 4/15/204 m 4/15/204 m 4/15/204 m 4/15/204 m 4/15/204 m 4/15/204 m 4/15/204 m 4/15/204 m 4/15/204 m 4/15/204 m 4/15/204 m 4/15/204 m 4/15/204 m 4/15/204 m 4/15/204 m 4/15/204 m 4/ |                          |   |
| ı 0                                                                                                    |                          |   |
| EUs                                                                                                    |                          |   |
| Enter Number                                                                                                    |                          |   |
| ttachment(s)<br>Worker Name - 2004 FWA Attestation.odf<br>108.46 KB O                                                                                                    | Descend data film barran |   |

3. After submitting it will automatically go to the Transcript page – click on Mark Complete to finalize the process, after which the credits will show on the current transcript:

| RECAL VEAR ENDING     6/30/2024     S0.00 |                                                            |
|-------------------------------------------|------------------------------------------------------------|
| Filter by Training Type                   | Search by Keyword                                          |
| All Types 👻                               | Search Q                                                   |
|                                           | If Socie Upon Learning Concerning Type     All Types     * |